## Panduan Pengusulan PP-PTS 2020

pppts.ristekdikti.go.id

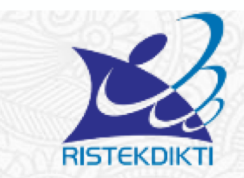

### SISTEM INFORMASI PROGRAM PEMBINAAN PERGURUAN TINGGI SWASTA

DIREKTORAT PEMBINAAN KELEMBAGAAN PERGURUAN TINGGI

DIREKTORAT JENDERAL KELEMBAGAAN IPTEK dan DIKTI

#### **PP-PTS Online**

Beranda Panduan Daftar Akun Login

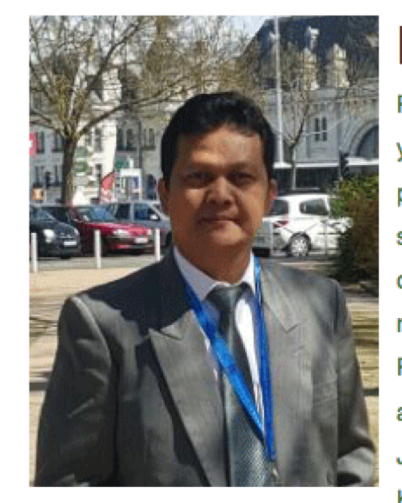

### Kata Sambutan

PP-PTS Tahun 2018 merupakan program bantuan pengembangan institusi yang ditujukan untuk meningkatkan mutu pembelajaran melalui perbaikan proses pembelajaran, sehingga dapat meningkatkan kinerja perguruan tinggi swasta. Dimana sasaran PP-PTS 2018 adalah Perguruan Tinggi Swasta dibawah binaan Kementerian Riset, Teknologi dan Pendidikan Tinggi yang memenuhi persyaratan yang ditentukan oleh Kementerian Riset, Teknologi dan Pendidikan Tinggi. Perguruan tinggi swasta yang dapat menerima bantuan ini adalah PTS yang berada pada kluster 4 dan 5 sesuai Surat Keputusan Direktur Jenderal Kelembagaan Ilmu Pengetahuan, Teknologi dan Pendidikan Tinggi, Kementerian Riset, Teknologi dan Pendidikan Tinggi, Zotat Keputusan Direktur Jenderal Riset, Teknologi dan Pendidikan Tinggi, Kementerian Riset, Teknologi dan Pendidikan Tinggi, Kementerian Riset, Teknologi dan Pendidikan Tinggi, Kementerian Riset, Teknologi dan Pendidikan Tinggi, Kementerian Riset, Teknologi dan Pendidikan Tinggi, Kementerian Riset, Teknologi dan Pendidikan Tinggi, Kementerian Riset, Teknologi dan Pendidikan Tinggi, Kementerian Riset, Teknologi dan Pendidikan Tinggi, Kementerian Riset, Teknologi dan Pendidikan Tinggi, Kementerian Riset, Teknologi dan Pendidikan Tinggi, Kementerian Riset, Teknologi dan Pendidikan Tinggi Nomor 2189/C/KEP/VIII /2017.

#### Cluster Perguruan Tinggi

Untuk Mengetahui Cluster Perguruan Tinggi, Anda Bisa Mengunjungi Laman pemeringkatan.ristekdikti.go.id

#### Tahapan Saat Ini

Anda Mengakses Laman ini pada : 18-01-2018 10:11:15 WIB

| Deleksensen | Maktu |
|-------------|-------|
| Pelakeanaan | Waktu |

| ^                  | LOGIN                                                                          |
|--------------------|--------------------------------------------------------------------------------|
| Ko                 | de Perguruan Tinggi                                                            |
| Pa                 | ssword                                                                         |
| <b></b>            | Remember Me                                                                    |
| Lup                | ba password klik disini.                                                       |
| L                  | ogin                                                                           |
| 儿                  | R.(0)6153570)][R.(0)6                                                          |
|                    | Arsip Pengumuman                                                               |
| [ 20<br>Sur<br>PTS | 18-01-11 ]<br>at Pemberitahuan Pembukaan Registrasi Online PP-<br>5 Tahun 2018 |
| [ 20<br>Per        | 17-11-07 ]<br>ngumuman Penetapan Penerima Bantuan PP-PTS                       |

[ 2017-09-20 ] Pengumuman Penetapan Penerima Bantuan PP-PTS 2017.Gel 2

### Tata Cara Mendapatkan Akun

- 1. Klik "daftar Akun" di halaman depan
- 2. Ketik kode perguruan tinggi
- 3. Nama perguruan tinggi otomatis keluar
- 4. Isikan Email resmi, yang akan digunakan untuk korespondensi selama proses pengusulan
- 5. Isikan password (minimal 8 karakter)
- 6. Klik "Browse" untuk unggah surat permohonan akun (format PDF, pastikan ukuran file kurang dari 2 MB )
- 7. Klik "SignUp"
- 8. Tunggu verifikasi dari admin dikti

#### Beranda Panduan Tentang Kami Daftar Akun Login

## Daftar Akun

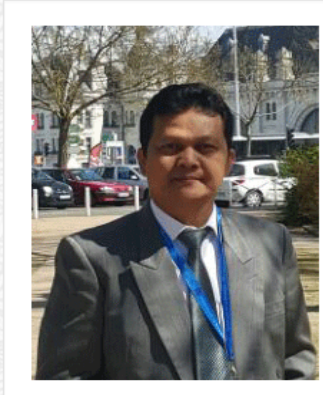

#### Kata Sambutan

PP-PTS Tahun 2016 merupakan program bantuan pengembangan institusi yang ditujukan untuk meningkatkan mutu pembelajaran melalui perbaikan proses pembelajaran, sehingga dapat meningkatkan kinerja perguruan tinggi swasta. Dimana sasaran PP-PTS 2016 adalah Perguruan Tinggi Swasta dibawah binaan Kementerian Riset, Teknologi dan Pendidikan Tinggi yang memenuhi persyaratan yang ditentukan oleh Kementerian Riset, Teknologi dan Pendidikan Tinggi.Perguruan tinggi swasta yang dapat menerima bantuan ini adalah PTS yang berada pada kluster 4 dan 5 sesuai Surat Keputusan Menteri Riset Teknologi dan Pendidikan Tinggi No.492.a/M/KP/VIII/2015.

**PP-PTS Online** 

| Kode Perguruan Tinggi                         |          |
|-----------------------------------------------|----------|
| Password                                      |          |
| Remember Me                                   | <u> </u> |
| If you forgot your password you can reset it. |          |
| Login                                         | X)       |

#### Beranda Panduan Tentang Kami Daftar Akun Login

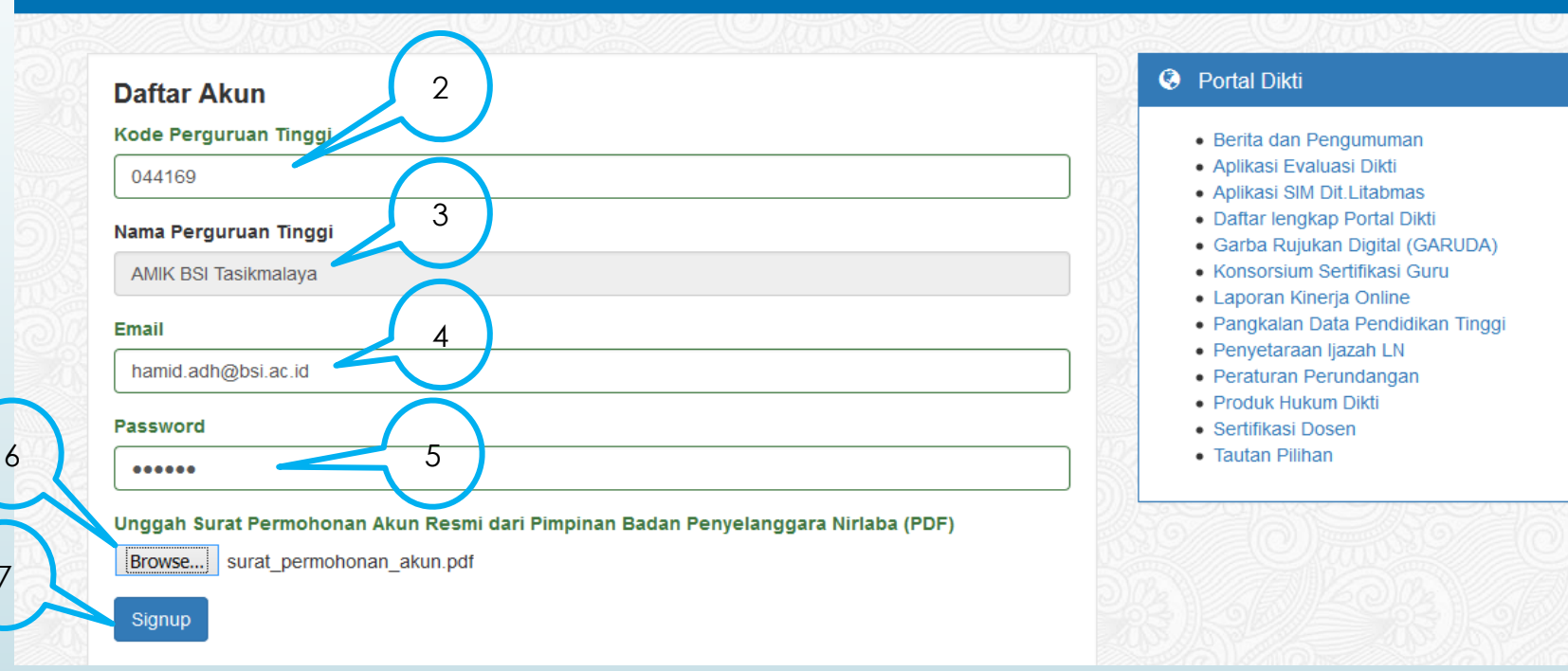

### Daftar Akun

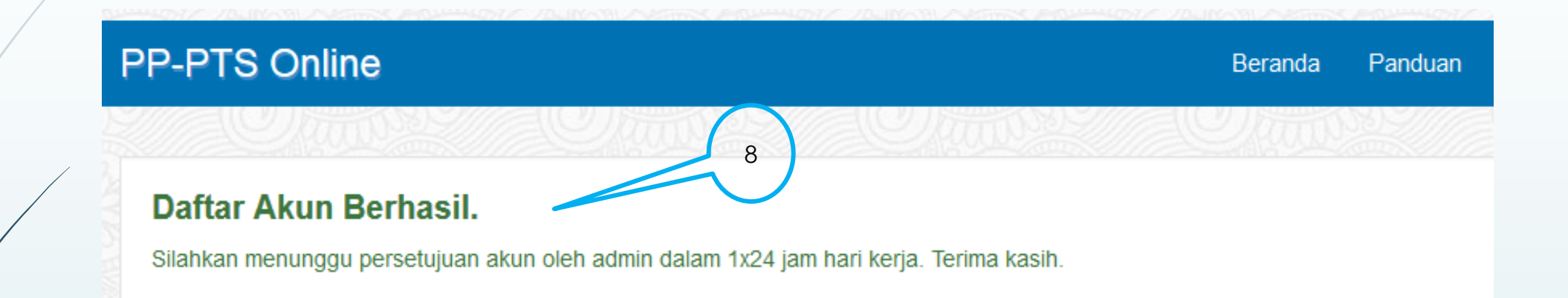

## Login ke sistem PP-PTS

g Kami Profil Logout

- 1. Klik menu "Login"
- 2. Isi kode PT
- 3. Isi Password
- 4. Klik Login
- 5. Tampil menu utama pengusul

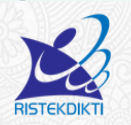

SISTEM INFORMASI PROGRAM PEMBINAAN PERGURUAN TINGGI SWASTA DIREKTORAT PEMBINAAN KELEMBAGAAN PERGURUAN TINGGI DIREKTORAT JENDERAL KELEMBAGAAN IPTEK dan DIKTI

| PP-PTS Online           |                        | Beranda Panduan Tentang Kami   |
|-------------------------|------------------------|--------------------------------|
| Profil Perguruan Tinggi |                        |                                |
| Kdpti                   | 044169                 | Profil Badan Penyelenggara     |
| Nmpti                   | AMIK BSI Tasikmalaya   | Profil Perguruan Tinggi Swasta |
| Alamat                  | Jalan Dr Sukarjo No 28 | Registrasi PP-PTS              |
| Alamat2                 |                        | Data Usulan                    |
| Kota                    | Tasikmalaya            | Des tomas                      |
| Kd Propinsi             | 32                     |                                |
| Kd Kota                 |                        |                                |
| Kd Wil                  | 04                     |                                |
| Status Pt               | А                      |                                |
|                         |                        |                                |

|            | 53835044          | Franking 1770                   |                |
|------------|-------------------|---------------------------------|----------------|
| anduan     | Tentang Kami      | Daftar Akun                     | Login          |
|            | 1 June            |                                 | <u>U</u> ti    |
|            | 1                 |                                 |                |
| Kode Pe    | erguruan Tinggi   | 2                               |                |
| 044169     | 9                 |                                 |                |
| Passwoi    | rd                | 3                               | $\overline{)}$ |
| •••••      | •••••             |                                 |                |
| Reme       | mber Me           |                                 |                |
| If you for | got your password | you can <mark>reset it</mark> . |                |
| Login      | 4                 |                                 |                |
|            |                   | HISANS ANN                      |                |

### Lengkapi Data Badan Penyelenggara

|                                                                                                    | Beranda Panduan Tentang Kami Profil Logout |
|----------------------------------------------------------------------------------------------------|--------------------------------------------|
|                                                                                                    | D III Menu                                 |
| nput Badan Penyelenggara                                                                                                    | Profil Badan Penyelenggara                 |
|                                                                                                    | Profil Perguruan Tinggi Swasta             |
| letua Penyelenggara                                                                                                    | Registrasi PP-PTS                          |
|                                                                                                    | Data Usulan                                |
| No. Akta Notaris Pendirian Badan Penyelenggara yang telah mendapatkan pengesah<br>MENKUMHAM<br>Nama Notaris<br>No. Surat Pengesahan Akta Badan Penyelenggara oleh KEMENKUMHAM | an dari                                    |
|                                                                                                    |                                            |
| embaran Berita Negara                                                                                                    |                                            |
| embaran Berita Negara<br>Jenis Badan Hukum                                                                                                    |                                            |
| .embaran Berita Negara<br>Ienis Badan Hukum<br>Kota                                                                                                    |                                            |

- 1. Klik "Profil Badan Penyelenggara"
- 2. Isi kelengkapan data badan penyelenggara, yang akan digunakan admin dikti untuk pengecekan kelengkapan dokumen
- 3. Klik "Simpan"

© PP-PTS2016

DIREKTORAT JENDERAL KELEMBAGAAN IPTEK dan DIKT

Registrasi PP-PTS - SKEMA A

## Tata Cara Pengusulan PP-PTS 2017

| Kode Perguruan Tinggi     |                                                                                                    |
|---------------------------|----------------------------------------------------------------------------------------------------|
| 011014                    | i Menu                                                                                                    |
|                           | Profil Badan Penyelenggara                                                                                                    |
| No. Surat Usulan Bantuan  | Profil Perguruan Tinggi Swasta                                                                                                    |
|                           | Registrasi PP-PTS                                                                                                    |
|                           | Data Usulan                                                                                                    |
| Jenis Usulan              | And Statement and the statement of the statement of the s |
| Pilih Jenis Usulan        |                                                                                                    |
| Tanggal Surat Usulan      |                                                                                                    |
| 🖬 🗙 masukan tanggal surat |                                                                                                    |
|                           |                                                                                                    |

2. Pada tab registrasi, isikan

nomor dan tanggal surat pengajuan PP-PTS, klik "Simpan"

. Klik "Registrasi PP-PTS"

- Pada tab unggah dokumen, unggah satu persatu dokumen yang dipersyaratkan
- 4. Tab Ketua Pelaksana, input data ketua pelaksana.
- 5. Finish

⊖ Ya ⊖ Tidak

nomor 51 Tahun 2018 ?

Apakah PTS berencana mengusulkan perubahan perguruan tinggi pada tahun 2020 mengacu pasal 17 pada Permenristekdikti nomor 51 Tahun 2018 ?

Apakah PTS sedang dalam proses pengajuan perubahan perguruan tinggi mengacu pasal 17 pada Permenristekdikti

🔾 Ya 🔾 Tidak

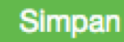

**Registrasi PP-PTS - SKEMA A** 

## Tata Cara Pengusulan PP-PTS 2017

| Kode Perguruan Tinggi    | i Menu                         | 1.                   | Klik "Registrasi PP-PTS"          |
|--------------------------|--------------------------------|----------------------|-----------------------------------|
| 011014                   | Profil Badan Penyelenggara     | 2.                   | Pada tab registrasi,              |
| No. Surat Usulan Bantuan | Profil Perguruan Tinggi Swasta | _                    | isikan nomor dan<br>tanagal surat |
|                          | Registrasi PP-PTS              |                      | pengajuan PP-PTS, klik            |
| 226/YPT.HL/LRT/SR/XI2019 | Data Usulan                    |                      | "Simpan"                          |
| Jenis Usulan             |                                |                      | Pada tab unggah                   |
| ✓ Pilih Jenis Usulan     |                                | persatu dokumen yang |                                   |
| Barang                   |                                |                      | dipersyaratkan                    |
| Barang & Gedung          |                                | 4.                   | Tab Ketua Pelaksana,              |
| Tanggar Surat Usulan     |                                |                      | input data ketua                  |
| <b>*</b> 2019-11-20      |                                |                      |                                   |
|                          |                                |                      | FINISN                            |

Apakah PTS sedang dalam proses pengajuan perubahan perguruan tinggi mengacu pasal 17 pada Permenristekdikti nomor 51 Tahun 2018 ?

⊖ Ya ⊖ Tidak

Apakah PTS berencana mengusulkan perubahan perguruan tinggi pada tahun 2020 mengacu pasal 17 pada Permenristekdikti nomor 51 Tahun 2018 ?

⊖ Ya ⊖ Tidak

### Tata Cara Unggah Dokumen

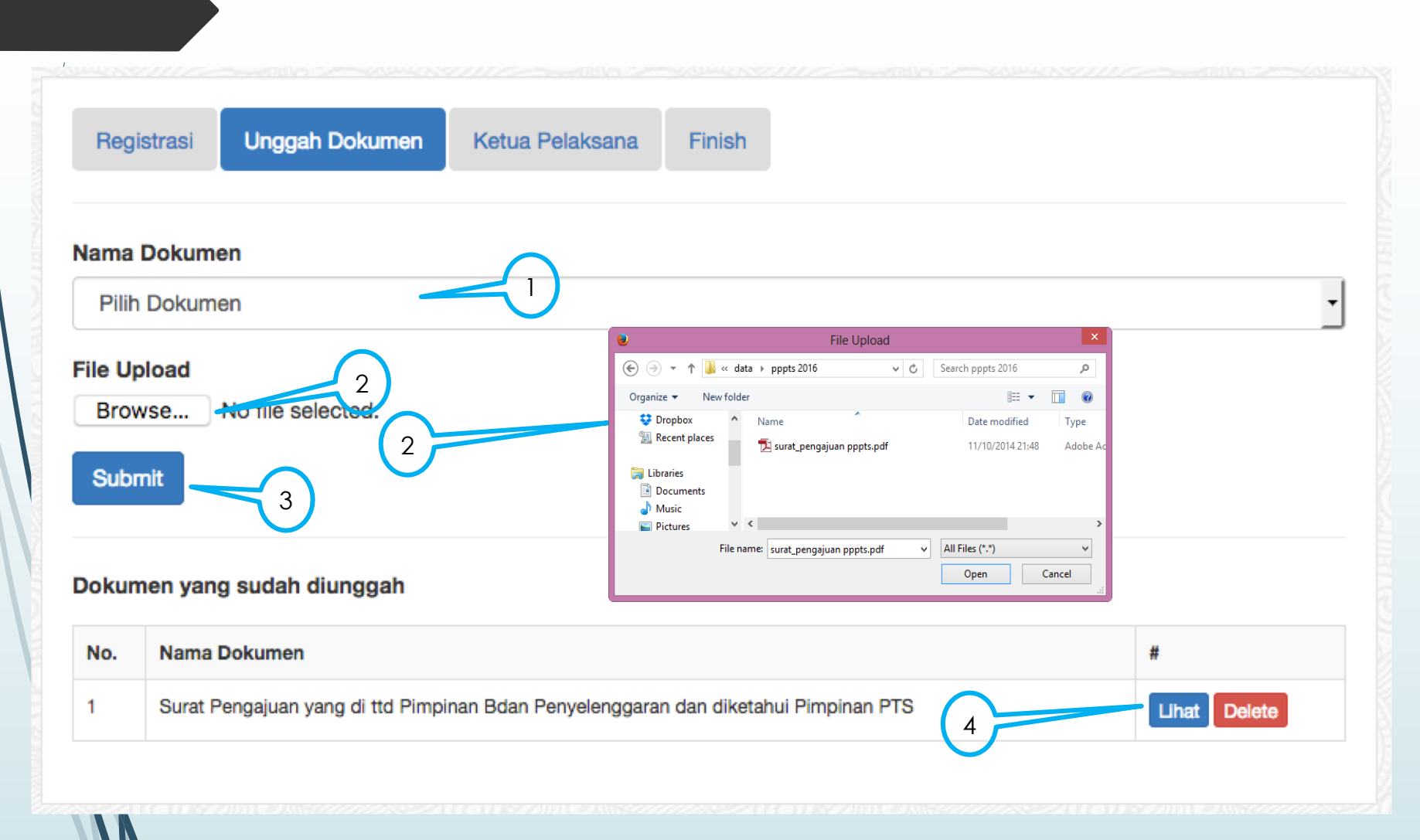

- 1. Pilih nama dokumen pada combo
- 2. Klik "Browse" untuk memilih lokasi dokumen dimaksud, klik "open"
- 3. Klik submit
- 4. Dokumen yang diunggah, dapat di lihat dan di hapus bila terdapat kesalahan unggah

### Penting !!!!

Proses pengusulan dapat dilakukan secara bertahap, tidak harus diwaktu yang sama. Jika bertahap, usulan pp-pts ada di menu "Data Usulan" (1). Untuk melanjutkan proses registrasi usulan klik "Lengkapi" (2)

| Registra | si PP-PTS      |                 |                        | Menu 🗎                         |
|----------|----------------|-----------------|------------------------|--------------------------------|
| Periode  | No. Registrasi | Tgl. Registrasi | Status                 | Profil Badan Penyelenggara     |
| 20161    | 160428025208   | 2016-04-28      | Belum Lengkap Lengkapi | Profil Perguruan Tinggi Swasta |
|          |                |                 |                        | Registrasi PP-PTS              |
|          |                |                 |                        | Data Usulan                    |

### Lengkapi Data Ketua Pelaksana

| Registrasi Unggah Dokumen Ketua Pelaksana Finish | 1. Klik "Ketua<br>Pelaksana"                                                      |
|--------------------------------------------------|-----------------------------------------------------------------------------------|
| Nama Ketua Pelaksana Email                       | 2. Isi data ketua<br>pelaksana,<br>sebagai contact<br>person<br>pengusulan PP-PTS |
| Handphone                                        | 3. Klik "Simpan"                                                                  |
| Jabatan                                          |                                                                                   |
| Submit                                           |                                                                                   |

### **Tahap Finish**

- Penting : Sebelum klik tombol Finish, pastikan semua data dan atau dokumen yang telah diunggah benar. Untuk mengecek ulang data dan atau dokumen yang telah diunggah, saudara dapat kembali pada tahap sebelumnya dengan mengklik tahap – tahap tersebut.
- Setelah tombol Finish diklik, saudara tidak dapat melakukan perubahan apapun terhadap data dan atau dokumen usulan PP-PTS.

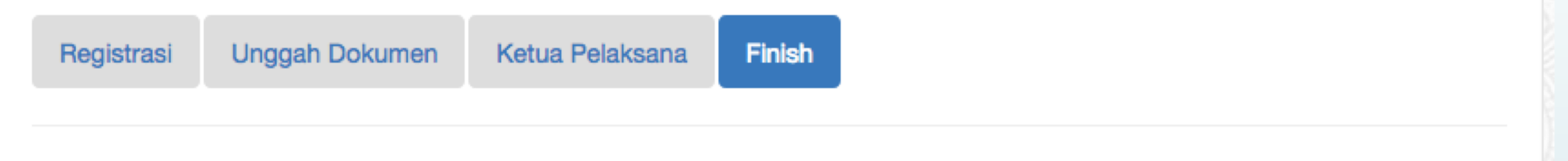

### **Registrasi PP-PTS**

Silahkan periksa kembali data-data yang sudah saudara input dan dokumen yang diunggah. Saudara mempunyai kesempatan memperbaiki. Jika merasa sudah yakin benar silahkan tekan tombol FINISH.

Catatan: Usulan tidak dapat diubah jika saudara sudah menekan tombol Finish.

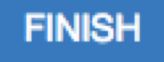

### **Data Usulan PP-PTS**

Home > Data Usulan PP-PTS

#### **Data Usulan PP-PTS**

| Periode | No. Registrasi | Tgl. Registrasi | Status                                         |
|---------|----------------|-----------------|------------------------------------------------|
| 20181   | 180210085314   | 2018-02-10      | Detail Usulan Selesal Presentasi Terima Barang |
| 20191   | 181105200120   | 2018-11-05      | Terunggah                                      |

| i≣ Menu        |                   |   |
|----------------|-------------------|---|
| Profil Badan F | Penyelenggara     |   |
| Profil Perguru | ıan Tinggi Swasta |   |
| Registrasi PP  | -PTS              |   |
| Data Usulan    |                   | 2 |

#### Data Usulan PP-PTS

| Periode | No. Registrasi | Tgl. Registrasi | Status                                               |
|---------|----------------|-----------------|------------------------------------------------------|
| 20171   | 170609131737   | 2017-06-09      | Belum Lengkapi                                       |
| 20181   | 180206161454   | 2018-02-06      | Detail Usulan Presentasi Usulan Barang Usulan Gedung |

### **Data Usulan PP-PTS**

### Detail Usulan

Home > Data Usulan PP-PTS

#### Data Usulan PP-PTS

| Periode | No. Registrasi | Tgl. Registrasi | Status                                         |
|---------|----------------|-----------------|------------------------------------------------|
| 20181   | 180210085314   | 2018-02-10      | Detail Usulan Selesal Presentasi Terima Barang |
| 20191   | 181105200120   | 2018-11-05      | Terunggah                                      |

|                                | 2102/18/= |
|--------------------------------|-----------|
| i≣ Menu                        |           |
| Profil Badan Penyelenggara     | TR.       |
| Profil Perguruan Tinggi Swasta |           |
| Registrasi PP-PTS              | 1         |
| Data Usulan                    | 14        |

### Detail Usulan Setelah Presentasi

#### **Detail Usulan**

Cetak Halaman Ini Unduh Pakta Kesepakatan Unduh Berita Acara

#### Data Usulan Barang

 $\mathbf{N}$ 

| No. | Nama Barang                     | Spesifikasi                                                                                                    | Qty | Berat/<br>Item/<br>Kg | Harga              | Ongkir | Jumlah             |
|-----|---------------------------------|----------------------------------------------------------------------------------------------------|-----|-----------------------|--------------------|--------|--------------------|
| 1   | UV-Visible<br>Spectrophotometer | UV Visible spectrophotometer; 6-cell<br>holder; Optical design : Dual beam-<br>interface reference detector; Spectral<br>bandwidth : 1.8 nm; Light source<br>(typical lifetime) : Xenon flash lamp;<br>Detectors : Dual silicon photodiodes;<br>Wavelength range : 190-1100 nm;<br>Wavelength accuracy : ±1.0 nm;<br>Wavelength accuracy : ±1.0 nm;<br>Wavelength repeatability : ±0.5 nm;<br>Wavelength repeatability : ±0.5 nm;<br>Wavelength slew speed : 11,000<br>nm/min; Wavelength scan speed :<br>10-4200 nm/min; Wavelength data<br>interval for scanning : 0.2, 0.5, 1.0, 2.0,<br>3.0, 5.0 nm; Photometric linear range :<br>up to 3.5 A at 260 nm; Photometric | 1   | 0.00                  | Rp.<br>142.300.000 | Rp. 0  | Rp.<br>142.300.000 |

| Profil Rodon Bonyolonggoro     |  |
|--------------------------------|--|
| Folli Dadari Feriyeleriggara   |  |
| Profil Perguruan Tinggi Swasta |  |

**Registrasi PP-PTS** 

Data Usulan

📃 Menu

## (lanjutan)

|                          |                         | Colour : 28 sec , Power Consumption:<br>Operating : 13W ; Standby : 3.8W ,<br>Sleep : 0.8 W , Power off : 0.3 W , AC<br>Adapter: AC 100-240V ; Dimensi<br>Produk: 482 x 300 x 145 mm ; Berat<br>Produk: 4.4 Kg                                                                                                    |   |      |                   |                |                    |
|--------------------------|-------------------------|----------------------------------------------------------------------------------------------------|---|------|-------------------|----------------|--------------------|
| 5                        | Timbangan Digital       | capacity (g) 210; Repeatability (Std Dev)<br>0,1mg; Readability d (g) 0,0001;<br>Linearity (mg) 0,3; Application modes :<br>weighing, part counting, percent;<br>platform size (mm) 90 dia. Cal Weight-<br>Span (g) 100g or 200g; Cal Weight-<br>Linearity (g) 100g+200g; Taring Time 1<br>Second; Stabilization Time 3 Seconds;<br>Draftshield | 3 | 9.00 | Rp.<br>34.000.000 | Rp.<br>324.000 | Rp.<br>102.972.000 |
| Total                    | Total : Rp. 298.400.000 |                                                                                                    |   |      |                   |                |                    |
| PPN 10% : Rp. 29.840.000 |                         |                                                                                                    |   |      |                   |                |                    |

Grand Total : Rp. 328.240.000

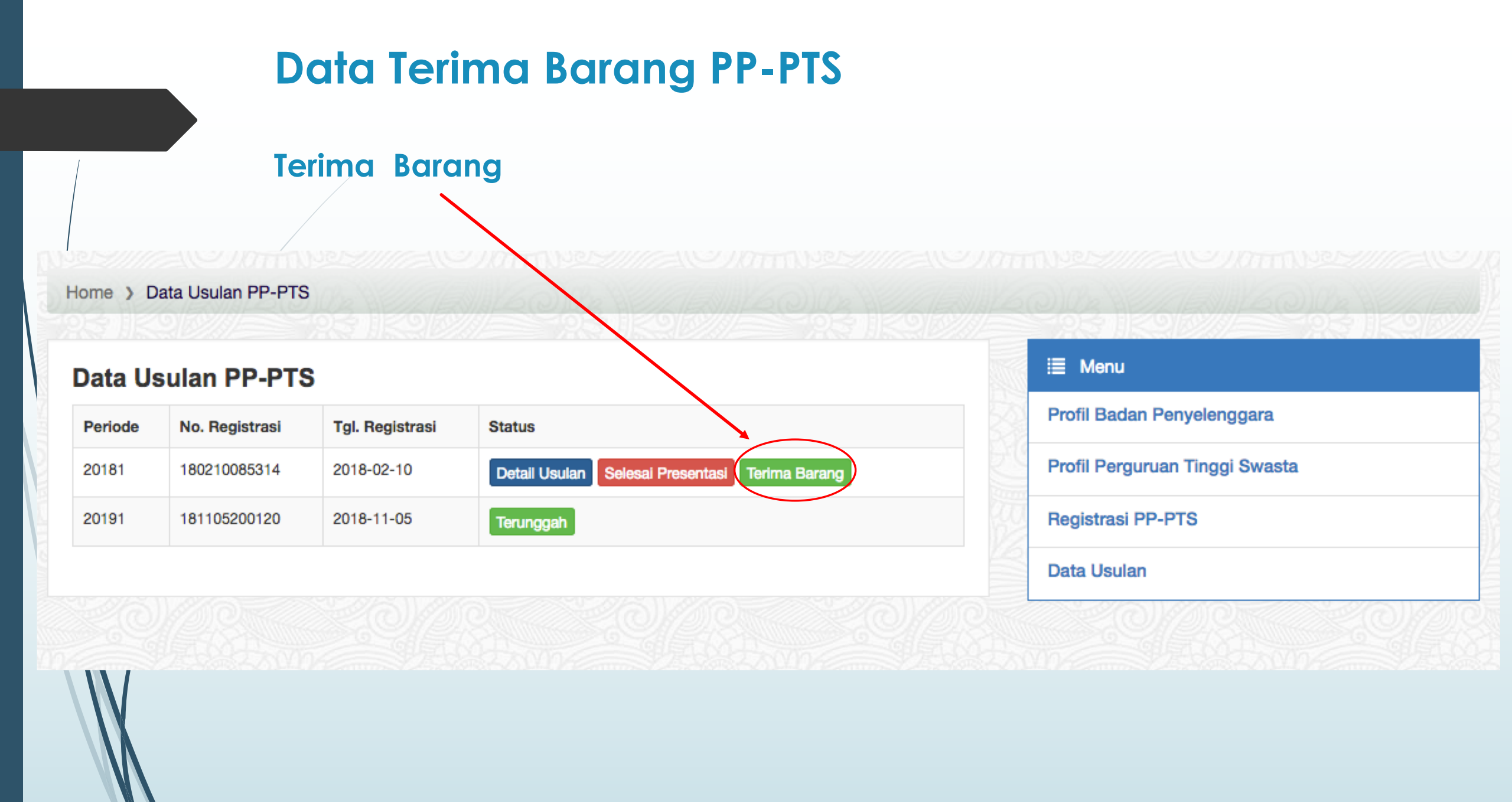

## Konfirmasi Terima Barang

### Konfirmasi Terima Barang

#### Showing 1-3 of 3 items.

| # | Id Item   | Merk  | Туре                                               | Jumlah |                   |
|---|-----------|-------|----------------------------------------------------|--------|-------------------|
| 1 | 01030107c | Epson | EPSON Printer [M200]                               | 2      | Konfirmasi Terima |
| 2 | 01030102c | ACER  | ACER Business Travelmate P249-G2-M Office Home Bus | 2      | Konfirmasi Terima |
| 3 | 01030104b | SONY  | SONY Projector [VPL-DX220]                         | 3      | Konfirmasi Terima |

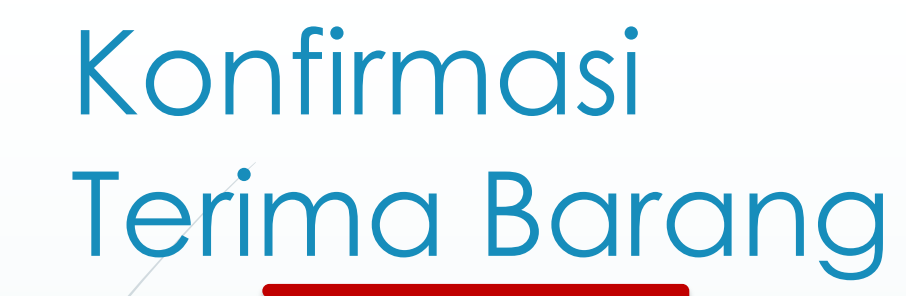

#### Konfirmasi Terima barang (sesuai hasil pengadaan)

| No Resi     |                      |
|-------------|----------------------|
| ld Item     | 01030107c            |
| Merk        | Epson                |
| Туре        | EPSON Printer [M200] |
| Spesifikasi | EPSON Printer [M200] |
| Jumlah      | 2                    |
| Tgl Kirim   |                      |
|             |                      |

#### Tanggal Saat Terima Barang

🖬 🗙 Pilih tanggal ...

#### Upload Dokumen Tanda Terima / Surat Jalan

Browse... No file selected.

Kesesuaian Barang dengan Kontrak

Select Option

#### Kondisi Barang Baik?

Select Option

#### Keterangan Kondisi Barang Jika Tidak Baik

#### Apakah kartu garansi ada ?

Select Option

#### Upload Foto Serah Terima Barang

Browse... No file selected.

Simpan

### Konfirmasi Terima Barang

### Konfirmasi Terima Barang

#### Showing 1-2 of 2 items.

| # | Id Item   | Merk               | Туре                     | Jumlah |                   |
|---|-----------|--------------------|--------------------------|--------|-------------------|
| 1 | 01060107c | EATON              | 9E10Ki                   | 1      | Konfirmasi Terima |
| 2 | 01060102h | LENOVO ThinkCentre | M710S (Core i5-7400 VGA) | 26     | Konfirmasi Terima |

### Data Barang Sudah Konfirmasi Terima

#### Showing 1-3 of 3 items.

| # | ld Item   | Merk           | Туре                    | Jumlah |        |
|---|-----------|----------------|-------------------------|--------|--------|
| 1 | 01060105g | EPSON Printer  | L1300                   | 2      | Detail |
| 2 | 01060104a | HP LaserJet    | Pro MFP M130FN [G3Q59A] | 2      | Detail |
| 3 | 01060103c | BENQ Projector | [MW632ST]               | 5      | Detail |

## Detail Terima Barang

| Detail Terima Barang               |                                                                                                    |
|------------------------------------|----------------------------------------------------------------------------------------------------|
| Id Registrasi                      | 180214142043                                                                                                    |
| ld Item                            | 01060104a                                                                                                    |
| Merk                               | HP LaserJet                                                                                                    |
| Туре                               | Pro MFP M130FN [G3Q59A]                                                                                                    |
| Jumlah                             | 2                                                                                                    |
| Kesesuaian Barang dengan Kontrak   | Sesuai                                                                                                    |
| Kondisi Barang Baik                | Kondisi Baik                                                                                                    |
| Keterangan Kondisi Barang          | Sesuai dan Kondisi Baik                                                                                                    |
| Kartu Garansi                      | Ada                                                                                                    |
| Dokumen Tanda Terima / Surat Jalan | <form><form><form><form><form><form><form><form><form><form><form><form><form><form><form><form><form><form><form><form><form><form><form><form><form><form><form></form></form></form></form></form></form></form></form></form></form></form></form></form></form></form></form></form></form></form></form></form></form></form></form></form></form></form>                                                                                                    |
| Foto Barang Saat diterima          | 1555 - 17839 - 119<br>1.555<br>1.555<br>1.557<br>1.5577<br>1.5577<br>1.5577<br>1.55777<br>1.55777<br>1.55777<br>1.557777<br>1.557777<br>1.5577777<br>1.557777777<br>1.57777777777 |
| Tanggal Terima Barang              | 2018-08-30                                                                                                    |

# Terima Kasih